## SPID - 2° CASO

SCUOLE che:

- hanno installato in sito Microspid modulo
- HANNO RICHIESTO DIVERSI MESI FA la VALIDAZIONE del metadata ad AGID
- NON hanno ancora ricevuto da AGID la validazione del metadata
- Il modulo Microspid è installato
- il bottone SPID compare nella pagina di accesso utente ma non funziona perché AGID non ha ancora vagliato la richiesta di validazione del metadata.

## Sito principale

- 1. Aggiornare MicroSPID alla release 1.22
  - a. Fare una copia di backup del database
  - b. Andare in Moduli
  - c. Attivare, mettendo il segno di spunta, in Update manager
  - d. Salvare la configurazione
  - e. Sempre in Moduli cliccare sulla scheda AGGIORNA
  - f. Mettere il segno di spunta in Microspid
  - g. Cliccare su Scarica gli aggiornamenti e seguire le istruzioni a video
  - h. Andare in Configurazione, Sezione PERSONE, Configurazione MicroSPiD.
  - i. ATTENZIONE! NON VARIARE quanto presente nel campo Entity ID del SP
  - J. Nel campo IPA Code inserire il codice IPA dell'istituto (Per trovare il codice IPA, copiare CF dell'Istituto, andare in https://indicepa.gov.it/documentale/index.php Ricerca Avanzata Codice Fiscale, Inserire il CF e cliccare su Cerca Ente, nella pagina dell'Istituto trovi Codice IPA)
  - k. Nel campo SP Email inserire mail istituzionale della scuola (xxxxxx@istruzione.it)
  - I. Nel campo SP telephone number inserire N° telefonico della scuola: +39XXXXXXX ( importante mettere +39 che identifica Stato italiano)
  - m. Cliccare sul tasto Aggiorna i metadati degli IDP
  - n. Controllare di avere il segno di spunta in mostrare idp Agid di Test
  - o. Salvare la configurazione
  - p. Andare via FTP in sites/default/files/private/microspid
  - q. Salvare la cartella cert su PC (precauzione), poi eliminare i file contenuti nella cartella sites/default/files/private/microspid (file, NON cartella)
  - r. Tornare in sito
  - s. In Configurazione, Sez. PERSONE cliccare sul Configurazione Microspid
  - t. Dove Attiva autenticazione Spid cliccare su Crea prima il certificato...
    - i. In localityName: inserire nome città dell'Istituto
    - ii. In organizationName: inserire nome istituto per esteso (ESEMPI: Istituto Comprensivo XXXXXXXX o Istituto di Istruzione Superiore XXXXXXX)
    - iii. In commonName: inserire nome Istituto con tipologia abbreviata (ESEMPI: I.C. XXXXXXXX o I.I.S. XXXXXXX
    - iv. In OrganizationIdentifier: inserire PA:IT-codiceIPAistituto (senza spazi. ESEMPIO PA:IT- istsc\_xxxxxxxxx
    - v. Salvare
    - vi. Controllo: In URL digitare <u>www.nomesito.edu.it/microspid\_metadata</u> (si scarica un file .xml

## Eventuale sottosito

- Aggiornare MicroSPID alla release 1.22
  - a. Fare una copia di backup del database
  - b. Andare in Moduli
  - c. Attivare, mettendo il segno di spunta, in Update manager
  - d. Salvare la configurazione
  - e. Sempre in Moduli cliccare sulla scheda AGGIORNA
  - f. Mettere il segno di spunta in Microspid
  - g. Cliccare su Scarica gli aggiornamenti e seguire le istruzioni a video
  - h. Andare in Configurazione, Sezione PERSONE, Configurazione MicroSPiD.
  - Nel campo IPA Code inserire il codice IPA dell'istituto (Per trovare il codice IPA, copiare CF dell'Istituto, andare in https://indicepa.gov.it/documentale/index.php - Ricerca Avanzata -Codice Fiscale, Inserire il CF e cliccare su Cerca Ente, nella pagina dell'Istituto trovi Codice IPA)
  - j. Nel campo SP Email inserire mail istituzionale della scuola (xxxxxx@istruzione.it)
  - k. Nel campo SP telephone number inserire N° telefonico della scuola: +39XXXXXXX (importante mettere +39 che identifica Stato italiano)
  - I. Cliccare sul tasto Aggiorna i metadati degli IDP
  - m. Controllare di avere il segno di spunta in mostrare idp Agid di Test
  - n. Salvare la configurazione
  - o. Tornare in sito principale, Configurazione > Configurazione MicroSPiD
  - p. Cliccare su MOSTRA IMPOSTAZIONI MULTI-PORTALE
    - i. In campo Produzione metadati multi-portale assicurarsi di avere il riferimento al sottosito, esempio per sottosito MaD: 1|https://www.xxxxxxx.edu.it/mad/microspid\_acs|mad|Istanze di messa a
      - disposizione
  - q. Cliccare su Generare i metadati e accettare rigenerazione dei dati
  - r. Salvare

## Inviare richiesta ad AGID

L'Istituto deve inviare mail da casella istituzionale <u>xxxxxx@istruzione.it</u> (NON PEC) a <u>spid.tech@agid.gov.it</u>

- Oggetto: Sollecito per validazione metadata inviata il gg/mm/aaaa
- Testo
  - a) Istituto Comprensivo Xxxxxxxxx:

Codice IPA: istsc\_xxxxxxxxx

- b) URL del metadata: https://www.xxxxxxx.edu.it/microspid\_metadata
- c) Nuovo metadata;
- d) URL del servizio al quale è presente in bottone "Entra con SPID" <u>https://www.xxxxxx.edu.it/user</u> se avete anche sottosito MaD <u>https://www.xxxxxxx.edu.it/mad/user</u>
- e) Contatto riferimento tecnico: DSGA (nominativo, e-mail, num. di telefono)
- f) Contatto referente amministrativo: DS (nominativo, e-mail, num. di telefono)

Raccomando di controllare l' URL del servizio al quale è presente in bottone "Entra con SPID" perché potrebbe variare. Il bottone SPID appare in Accesso utente (Utente anonimo)

Aspettare la risposta di AGID. Per quanto tempo? Ma... però, ultimamente... sembra... rispondano...